#### Raspberry Pi I2C 16 Channel PWM / Servo & SPI 23s17 16 GPIO Board

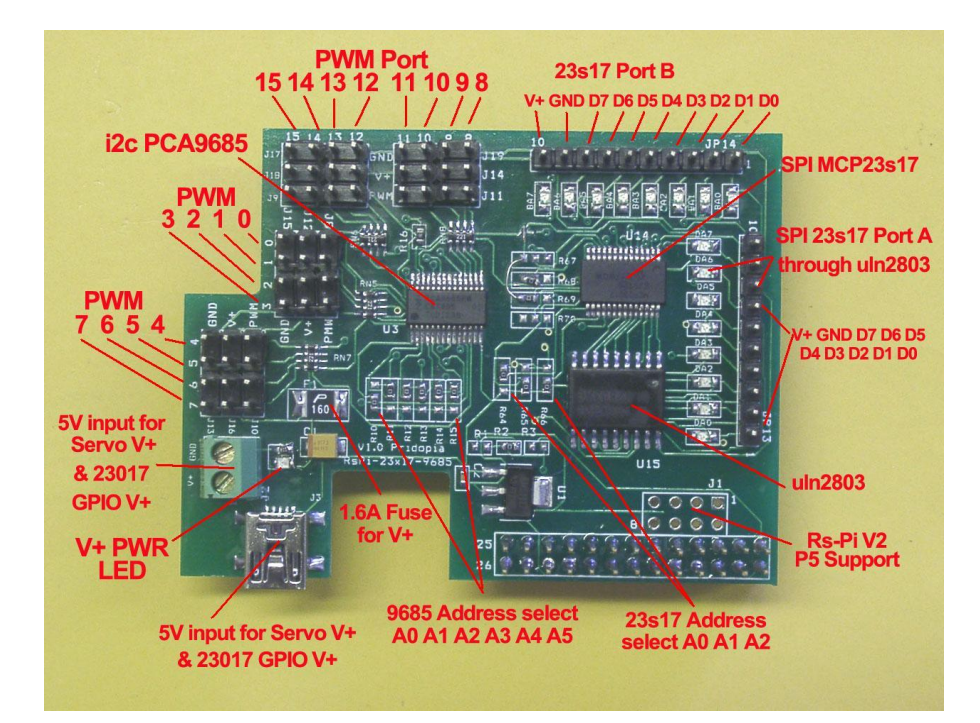

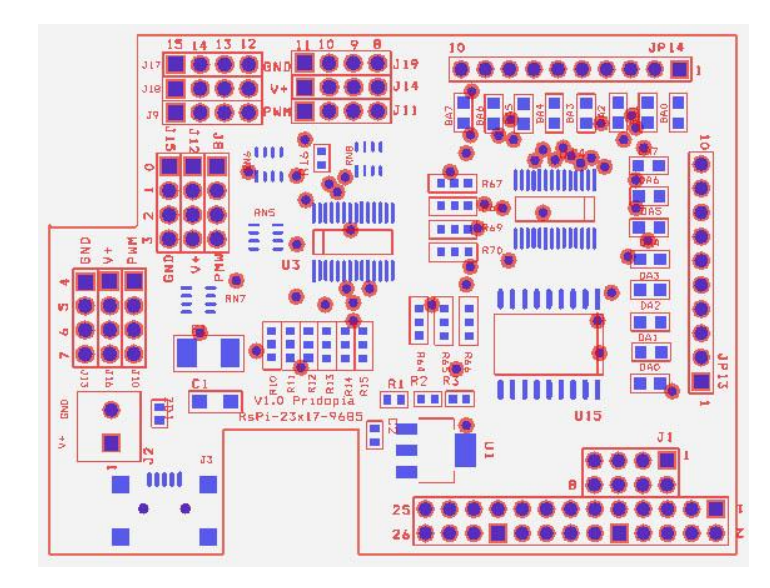

The PCA9685 is an I2C-bus controlled 16-channel LED controller optimized for LCD Red/Green/Blue/Amber (RGBA) color backlighting applications. Each LED output has its own 12-bit resolution (4096 steps) fixed frequency individual PWM controller that operates at a programmable frequency from a typical of 40 Hz to 1000 Hz with a duty cycle that is adjustable from 0 % to 100 % to allow the LED to be set to a specific brightness value.

All outputs are set to the same PWM frequency.

PCA9685 also has a built-in oscillator for the PWM control. However, the frequency used for PWM control in the PCA9685 is adjustable from about 40 Hz to 1000 Hz as compared to the typical 97.6 kHz frequency of the PCA9635. This allows the use of PCA9685 with external power supply controllers. All bits are set at the same frequency.

 J3 Mini USB 5V input for PWM V+ & GPIO output pin10 V+ J2 2P Terminal Block 5V input for PWM V+ & GPIO output pin 10 V+
 J1 Rs-Pi V2 GPIO output
 JP13 DA0 ~ DA7 U14 Port A . JP14 BA0 ~ BA7 U14 Port B
 R64,R65,R66 (for U14 Address select A0,A1,A2)
 U14 SPI 23s17 -1 Port A,B
 U15 uln2803
 U3 PCA9685 (PWM Port 0 ~ 15)
 R10,R11,R12,R13,R14,R15( for U3 Address select A0,A1,A2,A3,A4,A5)
 Red power-good V+ LED

10. 1.6A PolySwitch Fuse for V+ input protect.

#### \*\* for 23s17 port A output you need plug in 5V to

### Mini USB or 2P Terminal block

Install python and run the test program

Download test program on our web site 23s17-cs0.py

http://www.pridopia.co.uk/pi-9685-23s17-lp.html

# sudo apt-get install python-dev # wget http://www.pridopia.co.uk/pi-pgm/RPi.GPIO-0.4.1a.tar.gz # gunzip RPi.GPIO-0.4.1a.tar.gz # tar -xvf RPi.GPIO-0-4-1a.tar # cd RPi.GPIO-0-4-1a # sudo python setup.py install # sudo python 23s17-cs0.py Install piface software test U1 (address 000) I/O Detail information <u>http://piface.openlx.org.uk/174770794</u> Java program information <u>http://www.savagehomeautomation.com/projects/raspberry-pi-programming-pi-face-with-java-pi4j.html</u>

### Always enabling SPI

To always enable the SPI driver:

- After logging in, edit /etc/modprobe.d/raspi-blacklist.conf
   sudo nano etc/modprobe.d/raspi-blacklist.conf
- Insert a # at the start of the line containing blacklist spi-bcm2708
   #blacklist spi-bcm2708

To install and setup the software, ensure your Pi can access the Internet and type:

sudo apt-get update

sudo apt-get install -y python-dev python-gtk2-dev git
pushd ~/
git clone https://github.com/thomasmacpherson/piface.git
pushd piface/python
sudo python setup.py install
popd
sudo piface/scripts/spidev-setup
popd

The software will complete installing in a few minutes.

Reboot your Pi by typing:

sudo reboot

# Testing

After installing the software and restarting, login and startx.

Start the PiFace emulator by typing in a terminal:

piface/scripts/piface-emulator

A0, A1, A2 address \* right side GND low - 0 \* left side Vcc High - 1

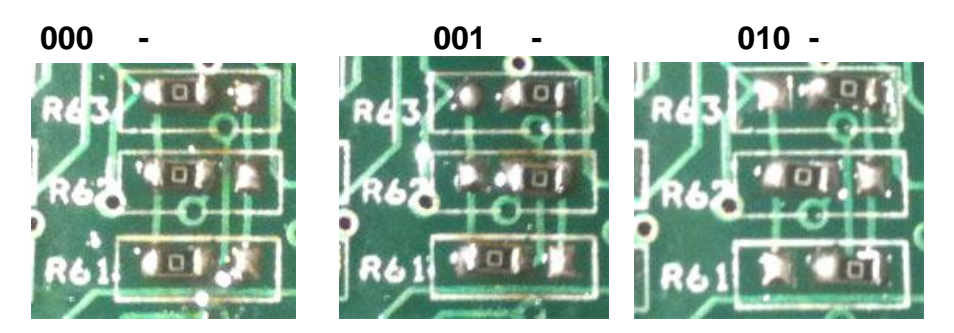

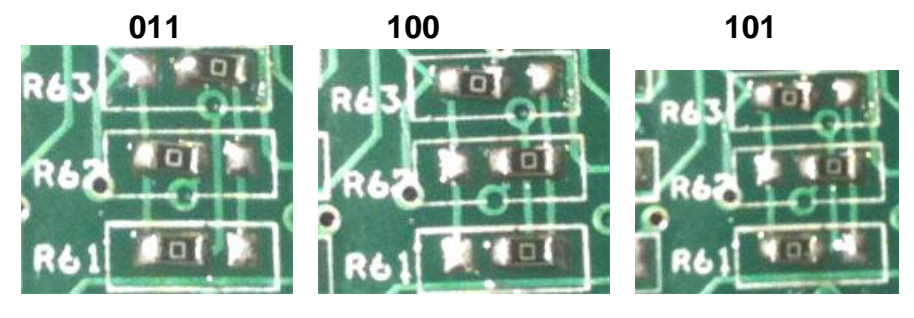

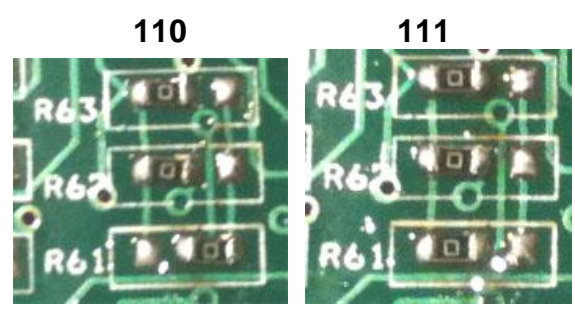

For I2C 16 channel PWM/servo 1.Make sure you I2C driver are enable To enable it all you need to do is comment out a line by putting # in front

sudo nano /etc/modprobe.d/raspi-blacklist.conf

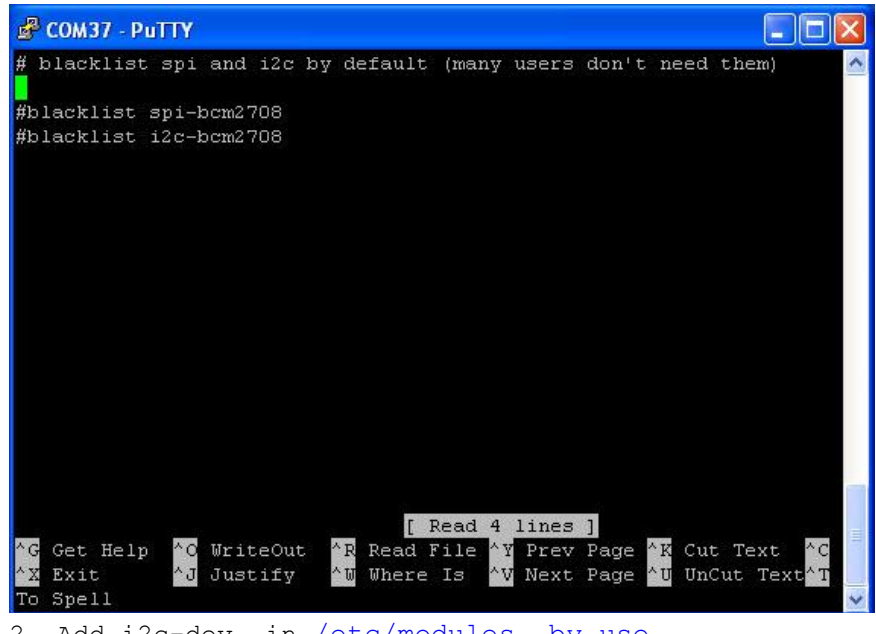

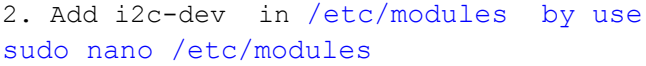

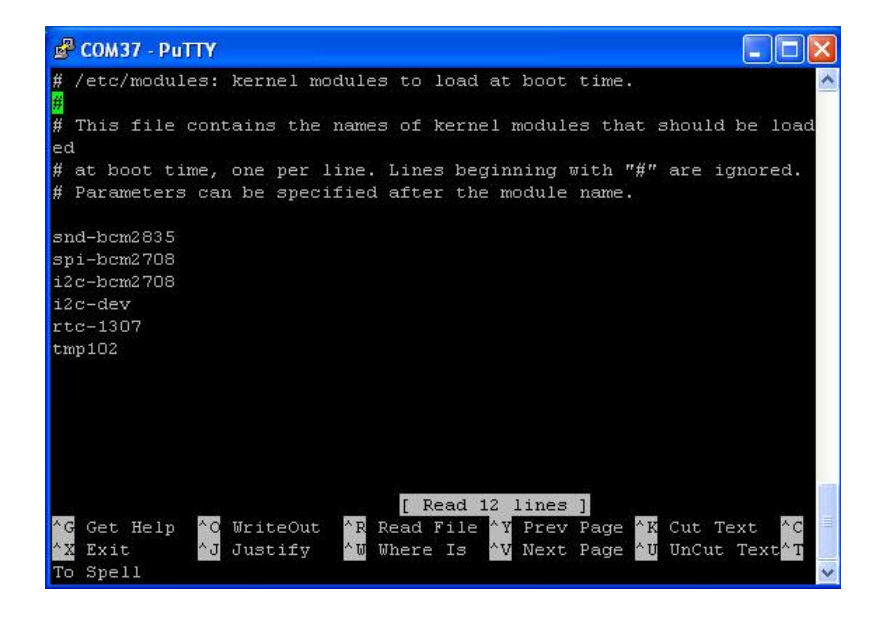

## i2cdetect -y 0 i2cdetect -y 1

if Rs-Pi-v2 you need change 0 to 1  $\,$ 

| 🗳 СОМ34 - РиТТҮ                                                 |         |
|-----------------------------------------------------------------|---------|
| Υ<br>Υ                                                          | ^       |
| Adafruit I2C.pyc Adafruit PWM Servo Driver.pyc Servo Example.py |         |
| root@raspberrypi:/home/pi/pwm# i2cdetect -y 0                   |         |
| 0123456789abcdef                                                |         |
| 00:                                                             |         |
| 10:                                                             |         |
| 20:                                                             |         |
| 30:                                                             |         |
| 40: 41                                                          |         |
| 50:                                                             |         |
| 60:                                                             |         |
| 70: 70                                                          |         |
| root@raspberrvpi:/home/pi/pwm# dir                              |         |
| Adafruit_I2C.py Adafruit_PWM_Servo_Driver.py servo-41.py<br>y   | servo.p |
| Adafruit_I2C.pyc                                                |         |
| Final pre-scale: 101                                            | ~       |

in i2cdetect you can found 1 device in system (41) 41 - 9685

Next install the python-smbus python module:

```
sudo apt-get install python-smbus
sudo apt-get install i2c-tools
```

Now you are ready to use the i2c with python.

### 9685 test code information

http://learn.adafruit.com/adafruit-16-channel-servo-driver-withraspberry-pi/using-the-adafruit-library